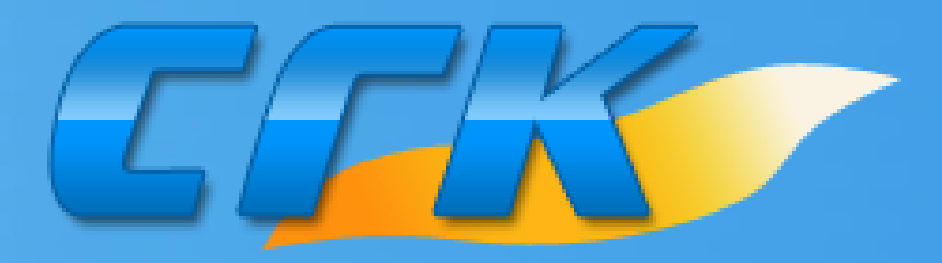

# ООО ПКФ «СарГазКом»

Руководство основных функций Web версии приложения SmartSGK

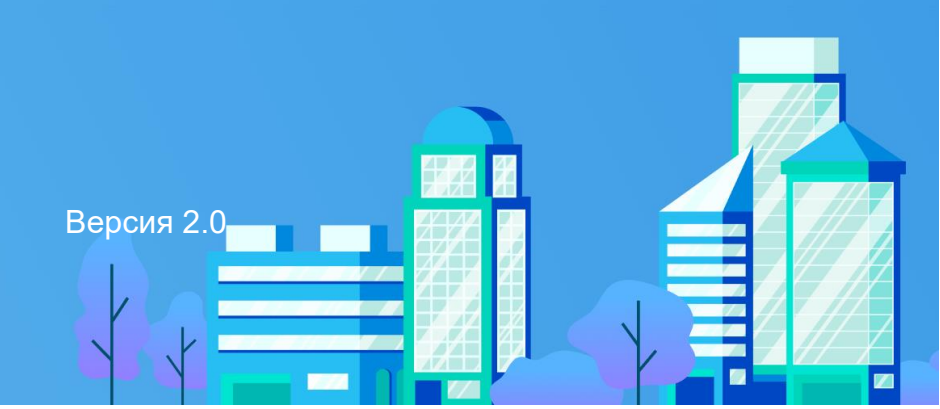

| Системы автономного контроля загазованности | Создать аккаунт Войти Восстановить аккаунт           | по почте Восстановить аккаунт по телефону |
|---------------------------------------------|------------------------------------------------------|-------------------------------------------|
|                                             |                                                      | Скачать мобильное приложение              |
|                                             | Войти                                                |                                           |
|                                             | Электронная почта или номер телефона                 |                                           |
|                                             | Пароль                                               |                                           |
|                                             |                                                      |                                           |
|                                             | Забыли пароль? <u>Восстановить аккаунт</u>           |                                           |
|                                             | У вас еще нет аккаунта?<br><u>Зарегистрироваться</u> |                                           |
|                                             | Не получается войти? <u>Напишите нам</u>             |                                           |

- 1. Перейдите на сайт smartsgk.ru, произведите авторизацию по логину и паролю и перейдите к п.7
- 2. Если у Вас нет аккаунта, необходимо произвести регистрацию, нажав <u>Зарегистрироваться</u>.
- После чего необходимо ввести в указанные поля адрес действующей электронной почты (на который будет отправлен код подтверждения), номер телефона, установить флаг «Я соглашаюсь с правилами сервиса и политикой конфиденциальности», подтвердить, что вы не робот и нажать кнопку Продолжить
- 4. В следующем окне необходимо ввести пароль и подтвердить его (пароль должен содержать как минимум 8 символов и хотя бы одну цифру и один специальный символ).

| Введите пароль                                                                                                    |  |
|----------------------------------------------------------------------------------------------------|--|
| Пароль                                                                                                    |  |
|                                                                                                    |  |
| <ul> <li>Ваш пароль должен содержать как минимум 8 символов.</li> <li>Ваш пароль должен содержать хотя бы одну цифру и один<br/>специальный символ.</li> </ul> |  |
| Подтвердите пароль                                                                                                    |  |
|                                                                                                    |  |
| Введите тот же пароль, что и раньше, для проверки.                                                                                                    |  |
| Продолжить                                                                                                    |  |
| Изменить электронную почту или номер телефона                                                                                                    |  |

Я соглашаюсь с правилами сервиса и политикой

Создать аккаунт

Электронная почта

mail@domain.com

+X XXX XXX-XX-XX

Я не робот

<u>конфиденциальности</u>

У вас уже есть аккаунт? <u>Войти</u>

Номер телефона

5. На указанный адрес электронной почты будет отправлено письмо с кодом подтверждения, который необходимо ввести в соответствующее поле в следующем окне и нажать кнопку Продолжить

| Подтвердить электронную почту        |                                                                       |  |  |
|--------------------------------------|-----------------------------------------------------------------------|--|--|
| Чтобы подтве<br>отправленный         | рдить электронную почту, введите код,<br>й на aдрес s.valuev@mail.ru. |  |  |
| Код подтверж                         | дения                                                                 |  |  |
| 123456                               |                                                                       |  |  |
| Продолжить<br>Отправить к            | од подтверждения (через 33 сек.)                                      |  |  |
|                                      |                                                                       |  |  |
| <u>Изменить эле</u>                  | ктронную почту или номер телефона                                     |  |  |
| <u>Изменить элег</u><br>Изменить пар | <u>ктронную почту или номер телефона</u><br><u>оль</u>                |  |  |

6. В следующем окне в соответствующее поле необходимо ввести код подтверждения, отправленный на указанный номер телефона и нажать Продолжить

| Подтвердить номер телефона                                                            |
|---------------------------------------------------------------------------------------|
| Чтобы подтвердить номер телефона, введите код,<br>отправленный на номер +79085510999. |
| Код подтверждения                                                                     |
| 123456                                                                                |
| Продолжить                                                                            |
| Отправить код подтверждения                                                           |
| Изменить электронную почту или номер телефона                                         |
| Изменить пароль                                                                       |
|                                                                                       |

7. Далее необходимо добавить устройство, нажав кнопку

Добавить устройство

8. На устройствах размещается наклейка. Код для добавления устройства выглядит как последовательность из цифр и букв, например aXvRee (находится в нижней левой части):

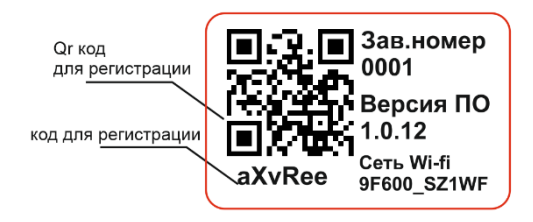

 В указанное поле необходимо ввести данный код и нажать кнопку Добавить. Первый пользователь, добавивший устройство, будет являться администратором\*.

| Добавить устройство                                                                |  |  |
|------------------------------------------------------------------------------------|--|--|
| Код для добавления устройства                                                      |  |  |
|                                                                                    |  |  |
| Добавить                                                                           |  |  |
| На устройствах размещается наклейка. Код для<br>добавления устройства выглядит как |  |  |
| последовательность из цифр и букв, например<br>mFUXsS                              |  |  |

10.В списке устройств будут отображаться ранее добавленные устройства.

В каждом из устройств можно проверить состояние и произвести настройку, также указан идентификатор, название, которое можно изменить (см п.12), администратор\* и список пользователей\*\* имеющих доступ к просмотру состояния устройства.

У администратора есть возможность отправить приглашение на добавление устройства.

\*администратор: имеет возможность просматривать состояние устройства, управлять устройством и отправлять приглашения пользователям для его добавления.

\*\*пользователь: имеет возможность только на просмотр состояния без возможности настройки и управления.

ВАЖНО! Если при добавлении устройства ранее оно было добавлено и не удалено из списка устройств администратора, Вы как пользователь, имеете возможность только на просмотр состояния без возможности настройки

и управления (при условии что вам предоставили разрешение).

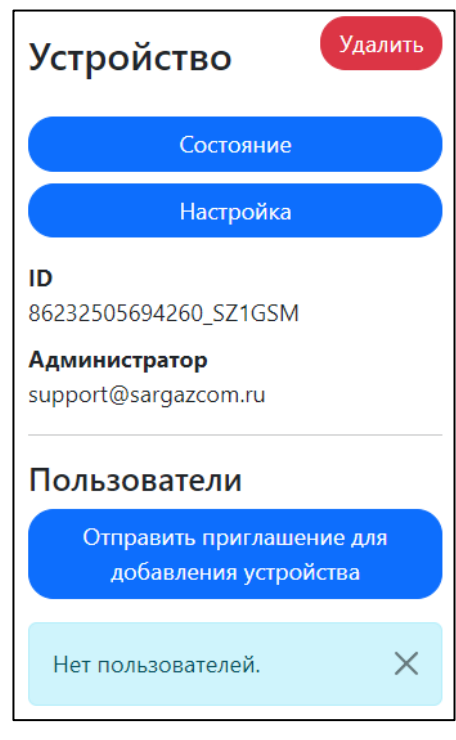

Состояние

Если возможности связаться с текущим администратором устройства для его удаления из списка устройств нет, обратитесь в службу поддержки по adpecy <u>support@sargazcom.ru</u>

11.Для просмотра состояния устройства необходимо нажать кнопку 🧲

В данном окне имеются виджеты, отображающие (сменой цвета) статус канала сигнализатора, связи с ним и подключенных датчиков. Индивидуальную настройку отображения каждого виджета можно изменить в настройках (п.14)

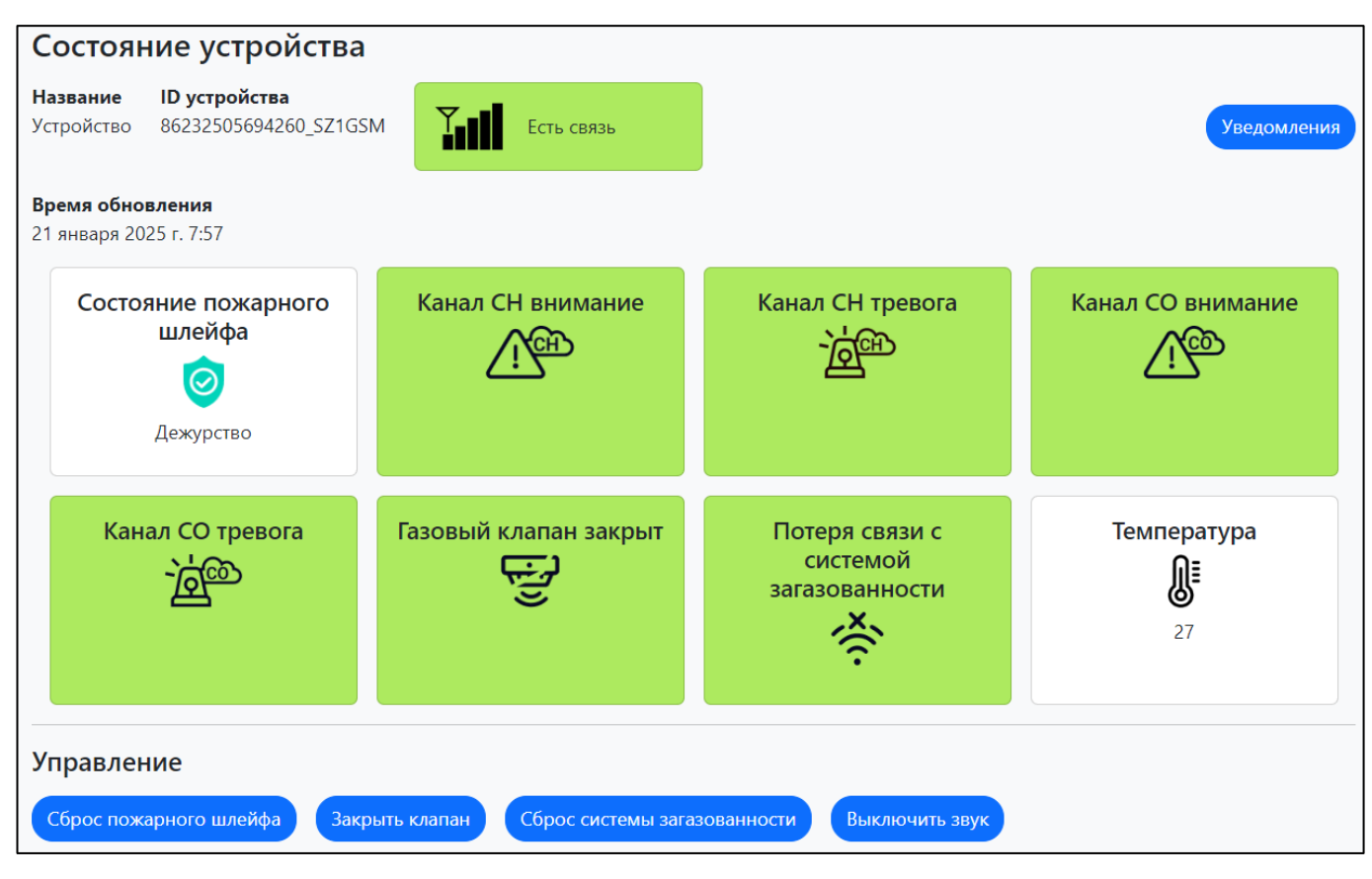

12. Так же управление сигнализатором доступно в нижней части по нажатию на необходимую кнопку:

| Сброс пожарного шлейфа Сброса пожарного шлейфа при его |                               |                                                    |                         | ывании                         |  |  |
|--------------------------------------------------------|-------------------------------|----------------------------------------------------|-------------------------|--------------------------------|--|--|
| За                                                     | крыть клапан                  | Для экстренного закрытия клапана                   |                         |                                |  |  |
| Се                                                     | брос системы загазованности   | Сброс при срабатывании одно или нескольких порогов |                         |                                |  |  |
| Вн                                                     | ыключить звук                 | Отключение звукового сигнала на сигнализаторе      |                         |                                |  |  |
| 1                                                      | 3.Для просмотра вс            | ех уведомлений нажи                                | иите кнопку Уведомления |                                |  |  |
| 1                                                      | 4.Для настройки не            | обходимо нажать кно                                | ПКУ Настройка           | выбранного                     |  |  |
|                                                        | устройства п.8                |                                                    |                         |                                |  |  |
| Hac                                                    | тройки устройства             |                                                    |                         |                                |  |  |
| Назв<br>Устр                                           | ание<br>ройство               | Сохранить                                          | Расширенные настройки   | ID<br>86232505694260_SZ1GSM    |  |  |
| Вид                                                    | жеты интерфейса упра          | вления устройством                                 |                         |                                |  |  |
|                                                        | Состояние пожарного<br>шлейфа | БУПС охрана                                        | Канал СН внимание       | Канал СН тревога               |  |  |
|                                                        |                               |                                                    | ✓ Включен               | ✓ Включен                      |  |  |
|                                                        | 🕑 Включен                     | 🗌 Включен                                          | Цвет когда активен      | Цвет когда активен             |  |  |
|                                                        | Канал СО внимание             | Канал СО тревога<br>- ݢݫᡂ                          | Газовый клапан закрыт   | Неисправность<br>сенсоров газа |  |  |
|                                                        | 🗹 Включен                     | 🕑 Включен                                          | 🗌 Включен               | 🕑 Включен                      |  |  |
|                                                        | Цвет когда активен            | Цвет когда активен                                 | Цвет когда активен      | Цвет когда активен             |  |  |
|                                                        |                               |                                                    |                         |                                |  |  |

В верхней части есть возможность изменить название данного устройства.

Включение или выключение виджетов будет скрывать или отображать их в состоянии устройства п.11, но не отключать сам канал.

Так же есть возможность сменить заголовок, иконку и цвет виджета, когда он будет активен, после чего необходимо нажать кнопку Сохранить

15. Для доступа к расширенным настройках нажмите на кнопку Расширенные настройки (расширенные настройки доступны только для GSM модуля СГК GSM-M5)

В данном окне доступны следующие настройки:

#### Изменение текущих настроек MQTT;

### Сервер NTP;

### Система Контроля Загазованности;

Удаленное управление (позволяет управлять только системами СГК-Б через SMS и интернет);

#### SMS-оповещения о состоянии системы;

Реле (данная настройка позволяет настраивать релейный выход, контакты 3,4,5 разъема X2, «POSITIVE» - включается реле при аварии, «NEGATIVE» - выключается реле при аварии, «ON» - включено постоянно, «OFF» - выключено постоянно);

Шлейф сигнализации (если к модулю подключены пожарные извещатели к контактам 1-2 разъема X2, то необходимо выбрать одно из двух значений «Уведомление» или «Авария», в противном случае выбрать «Выключен». Остальные поля заполняются в зависимости от марки количества и тех характеристик пожарных извещателей);

**Телефонная книга** (в полях от 2 до 10 возможно указать номера телефонов для SMSоповещения о состоянии системы);

Получить настройки

Кнопка получения текущих настроек.

Сохранить

Кнопка сохранения заданных настроек.

## Расширенные настройки ID 86232505694260\_SZ1GSM Изменение текущих настроек MQTT Сервер NTP Система Контроля Загазованности Выключен СГК СЗ О СГК СЗБ Удаленное управление 🛛 Через СМС Через интернет SMS-оповещения о состоянии системы Реле NEGATIVE ON OFF Шлейф сигнализации Выключен Уведомление О Авария Пороги, мА: обрыв тревога 10.0 40.0 пожар K/3 30,0 50,0 Текущий ток: 0,0 мА Телефонная книга

| 1:  | +79085510999                |  |
|-----|-----------------------------|--|
| 2:  |                             |  |
| 3:  |                             |  |
| 4:  |                             |  |
| 5:  |                             |  |
| 6:  |                             |  |
| 7:  |                             |  |
| 8:  |                             |  |
| 9:  |                             |  |
| 10: |                             |  |
| Пс  | олучить настройки Сохранить |  |